## Инструкция по установке приложения «**Ministra Player**» на телевизоры **SAMSUNG SMART TV** с операционной системой **Tizen**.

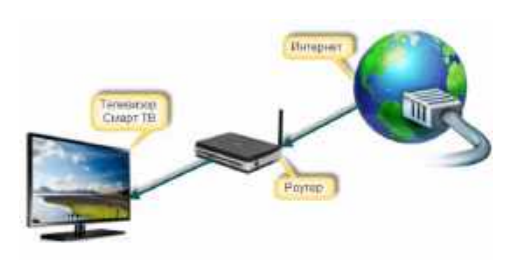

Шаг 1 Включите телевизор, убедитесь, что он подключен к Интернету.

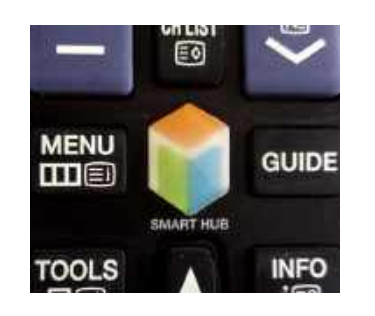

Шаг 2 Нажмите на пульте ДУ кнопку SMART HUB.

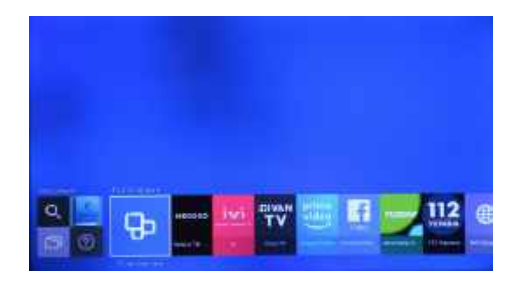

Шаг 3 В появившемся меню найдите и зайдите в «Популярные - Приложения».

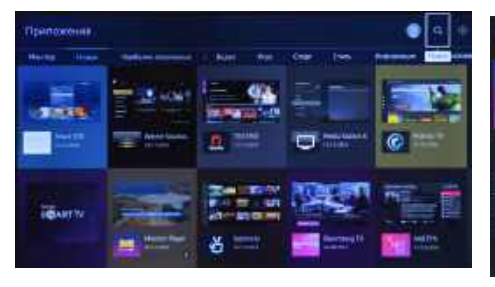

*Шаг* 4 В верхнем меню, в правом углу выберите «Поиск».

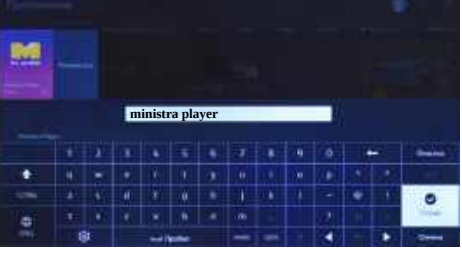

*Шаг* 5 Выполните поиск по ключевому слову «**Ministra Player**».

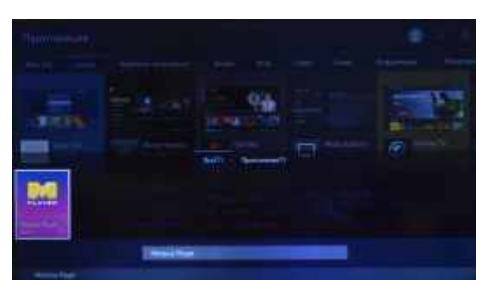

## *Шаг* 6 Выберите в найденных приложениях «**Ministra Plaver**».

приложениях «иппуста Player». Примечание: Если приложение Ministra Player не найдено, то возможно Ваш телевизор не поддерживает работу с данным приложением.

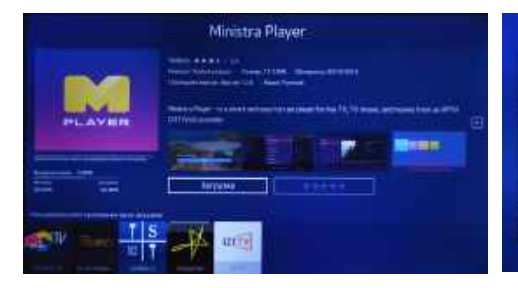

Шаг 7 Нажмите «Загрузка» для скачивания и установки приложения на телевизор. Запустите приложение.

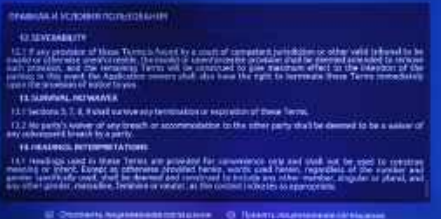

Шаг 8 После запуска приложения необходимо принять правила и условия пользования.

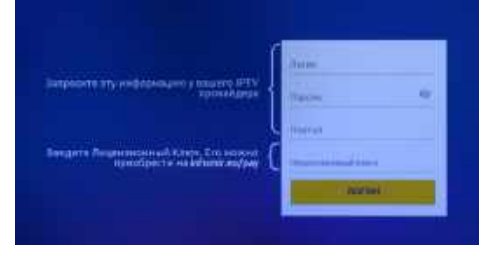

Шаг 9 Введите Логин\*, Пароль\* и Портал\*\* с помощью виртуальной клавиатуры. Лицензионный ключ запросите у оператора-важен регистр символов. Нажмите Логин

\* Логин и Пароль необходимо скопировать в личном кабинете. \*\* http://mw.simstar.net

## Качество услуг зависит от загрузки вашего интернет канала.

Время активации учетной записи составляет 10-15 минут, после добавления услуги в личном кабинете.

Минимальная пакетная скорость доступа в Интернет выбирается из расчета 20 Мбит на одно устройство

Если логин и пароль были введены верно, а так же ваша учетная запись была активирована абонентским отделом, то должно загрузиться главное меню приложения.

В противном случае:

- если некорректно введен логин либо пароль, отобразится уведомление «Неверный логин или пароль. Повторите попытку.»

- если ваша учетная запись отключена абонентским отделом, отобразится уведомление «Account is disabled»